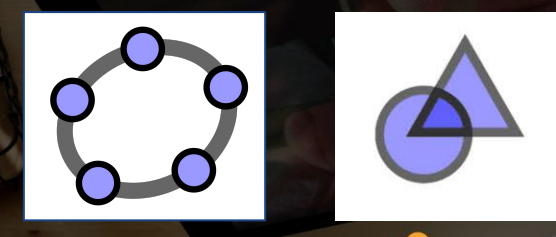

Centre de services scolaire des Chic-Chocs Québec 4

# Les maths avec GeoGebra

21 février 2022

## monurl.ca/mst21fev22

Cette présentation, <u>https://monurl.ca/mst21fev22</u>, du <u>RÉCITMST</u>, est mise à disposition, sauf exception, selon les termes de la <u>Licence Creative Common</u>

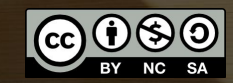

Domaine de la mathématique, de la science et technologie (MST)

Pour plus de détails : recitmst.qc.ca

réci

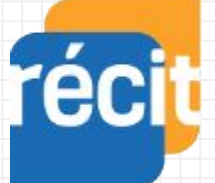

Service national DOMAINE DE LA MATHÉMATIQUE, DE LA SCIENCE ET TECHNOLOGIE

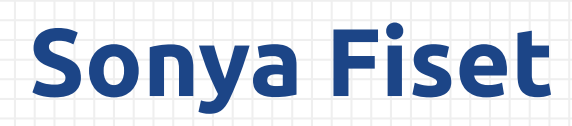

sonya.fiset@recitmst.qc.ca

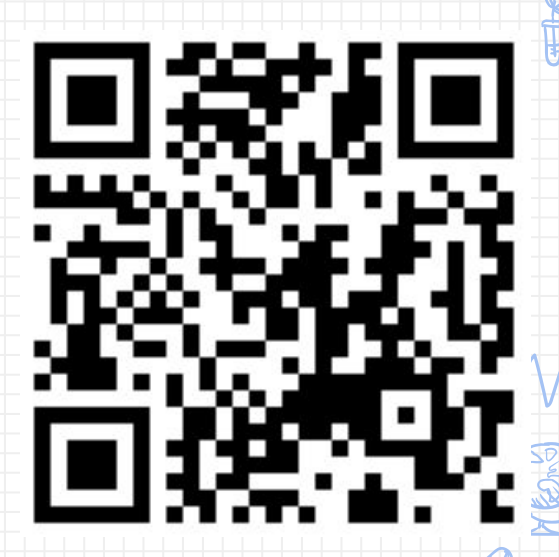

Notez que GeoGebra.org et toutes ses applications sont des ressources libres et gratuites.

# Déroulement de la formation

- > Présentation
- Liens avec la compétence numérique
- Le site <u>GeoGebra.org</u> et la création de compte
  - Les ressources
  - Activités et livrets
- Survol des applications
  - Géométrie
  - Calculatrice graphique Suite
  - Calculatrice 3D
  - GeoGebra Classique
  - Notes
- Création d'une « Activité »
- Création et animation d'une « Classe »
- Ressources
- > Badges

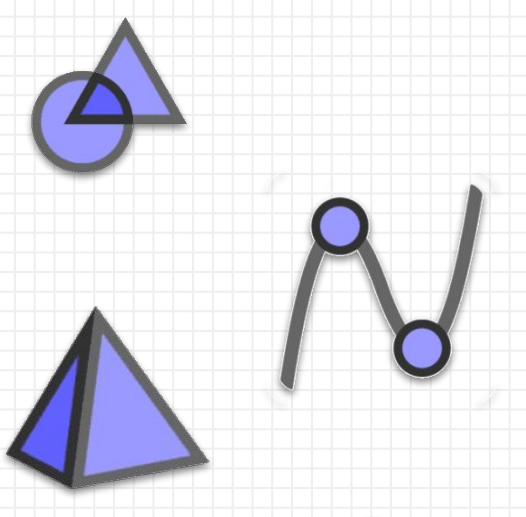

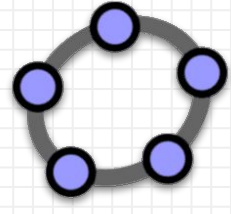

## Les dimensions de la compétence numérique

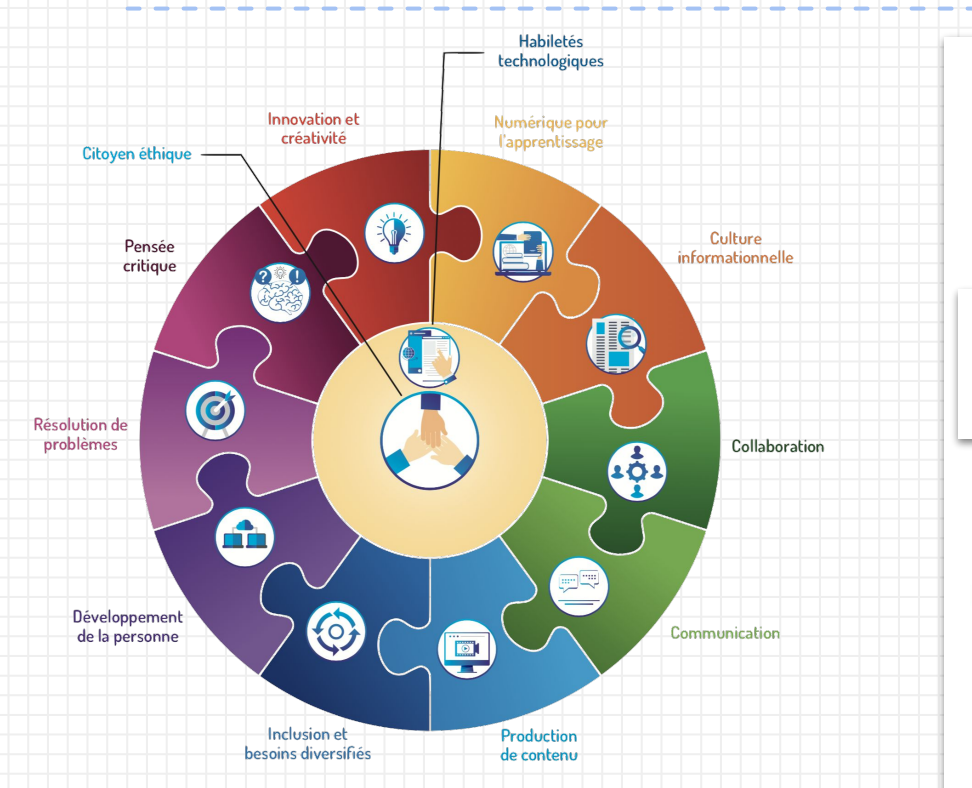

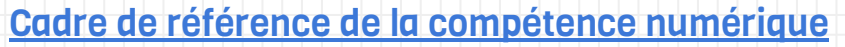

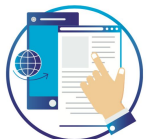

2 DÉVELOPPER ET MOBILISER SE HABILETÉS TECHNOLOGIQUES

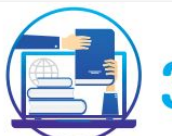

EXPLOITER LE POTENTIEL DU NUMÉRIQUE POUR L'APPRENTISSAGE

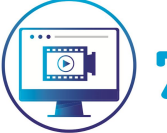

PRODUIRE DU CONTENU AVEC LE NUMÉRIQUE

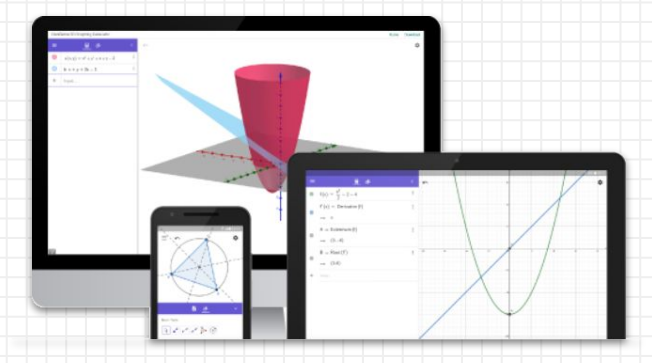

# La plateforme GeoGebra.org

Survol, création de compte, recherche de ressources

#### ≡ Ge@Gebra

#### III 🧳

Fil d'actualités

Ressources

Accueil

Profil

Relations

Classroom

Téléchargements d'applications

#### Les applications —

À propos de GeoGebra Nous contacter: office@geogebra.org Termes du Service – Privé – Licence

Langue: Français

0 y 0 0

© 2021 GeoGebra

#### Le menu Applis Maths GeoGebra

Résoudre des équations, représenter des fonctions, créer des constructions, analyser des données, explorer la 3D !

DÉMARRER LA CALCULATRICE GRAPHIQUE

RESSOURCES POUR LA CLASSE

#### Applications mathématiques

Calculatrice Suite Calculatrice 3D Calculatrice Formelle Géométrie

#### Applications pour les tests

Calculatrice Graphique Calculatrice Scientifique GeoGebra Classique Testing

1. Mar

#### Plus d'applications

Notes App Store Google Play Téléchargements d'applications

#### Un panel de ressources :

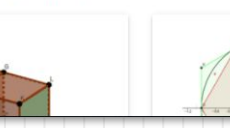

MONTRER TOUT

**Gestion du compte** 

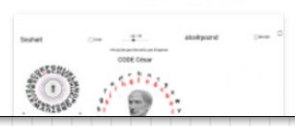

# **Création d'un compte**

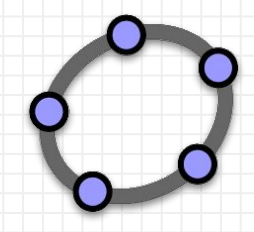

| Se connecter                                                          |                 |
|-----------------------------------------------------------------------|-----------------|
| Avec compte sur                                                       | ık Autres       |
| Avec compte GeoGebr<br>Nom d'utilisateur<br>LouiseRoy<br>mot de passe | ra              |
| Mot de passe oublié ?                                                 | Créer un compte |
| <br>ANNULER                                                           | SE CONNECTER    |

#### Avoir un compte permet de:

- Sauvegarder ses réalisations en ligne
- Conserver des favoris
- Créer des activités, des livrets, des classes et les organiser
- Diffuser, publier et partager
- Collaborer
- S'abonner à d'autres rédacteurs
- Avoir des abonnés

Livret de formation: <u>https://www.geogebra.org/m/n9afhngr</u>

#### ≡ Ge@Gebra ९ Rechercher des ressources pour la classe

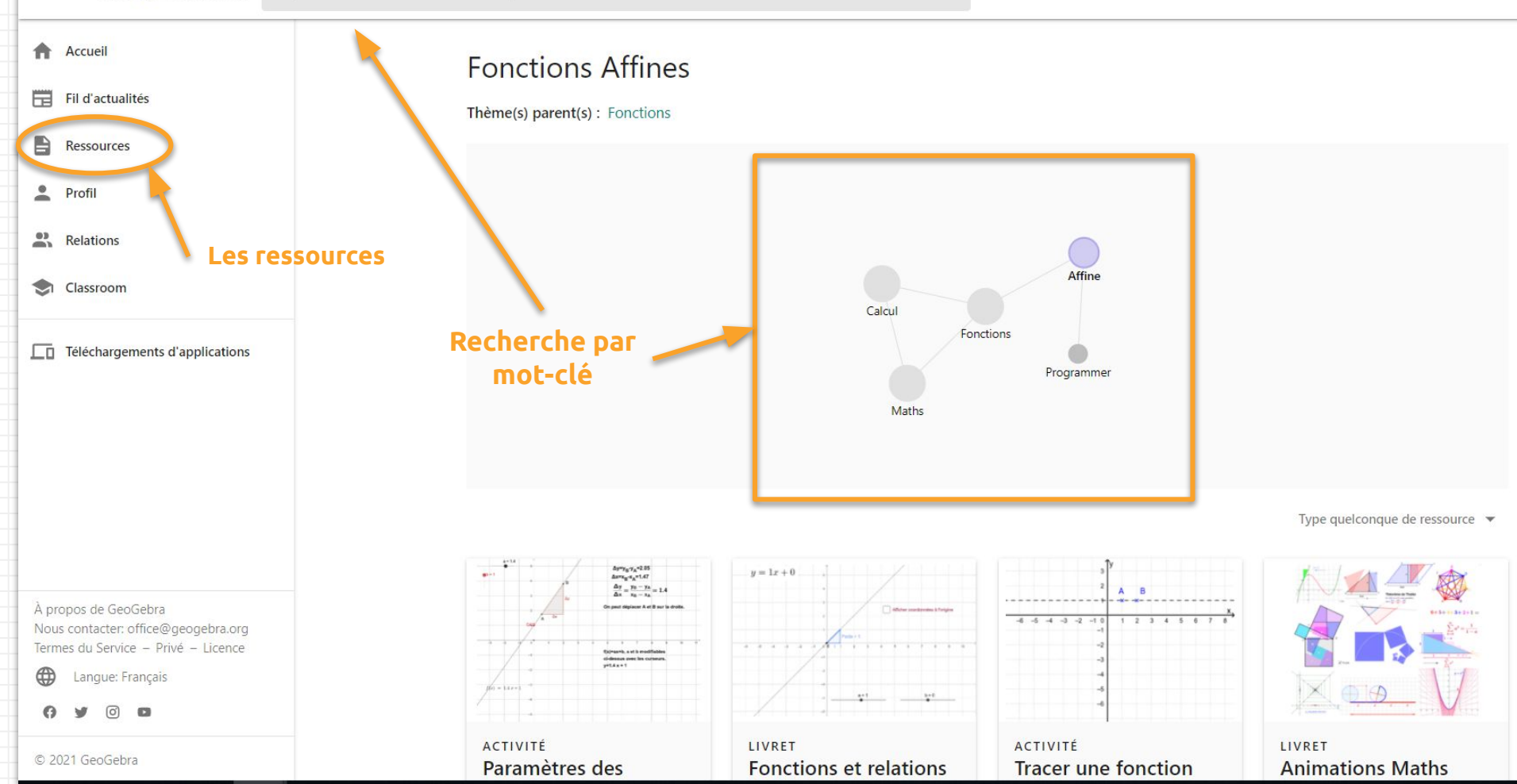

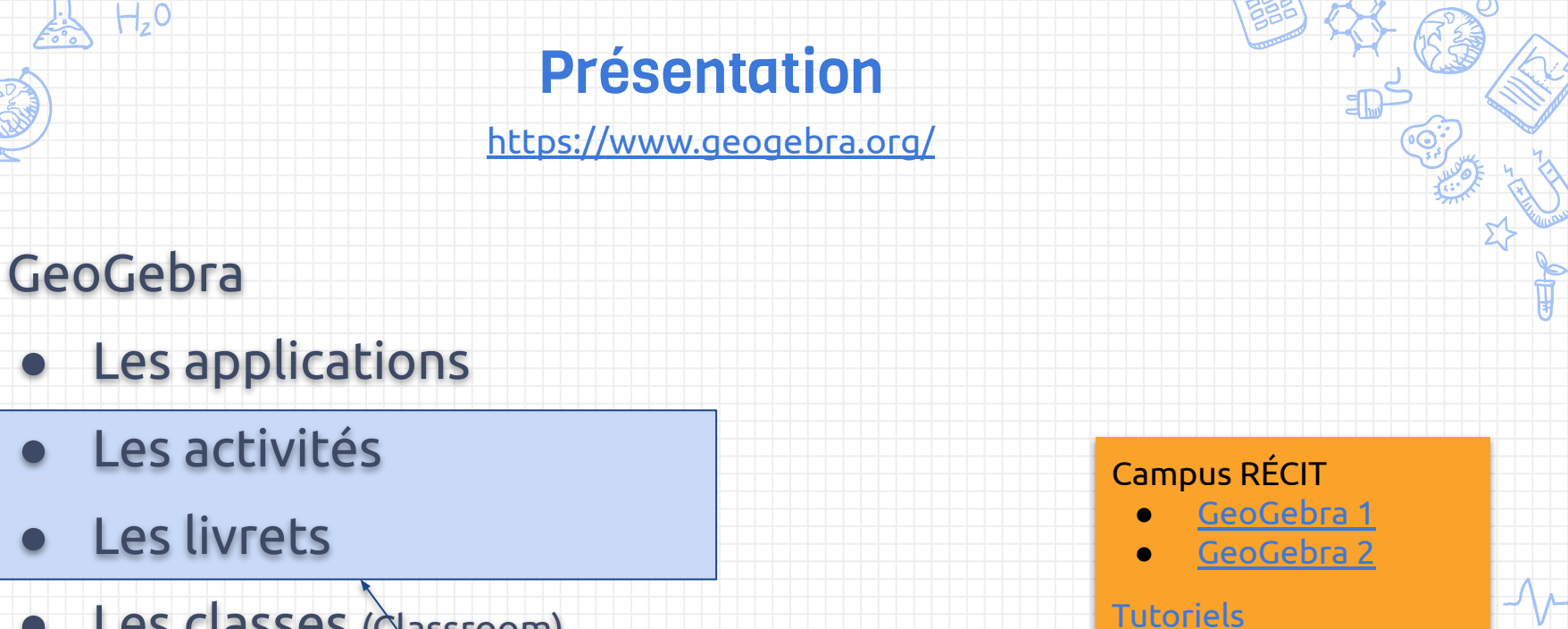

Les classes (classroom)

Ressources

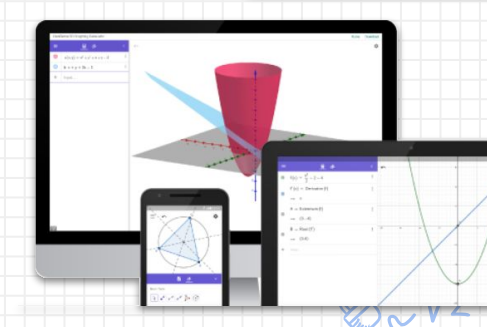

# **Les applications**

Survol des principales fonctions

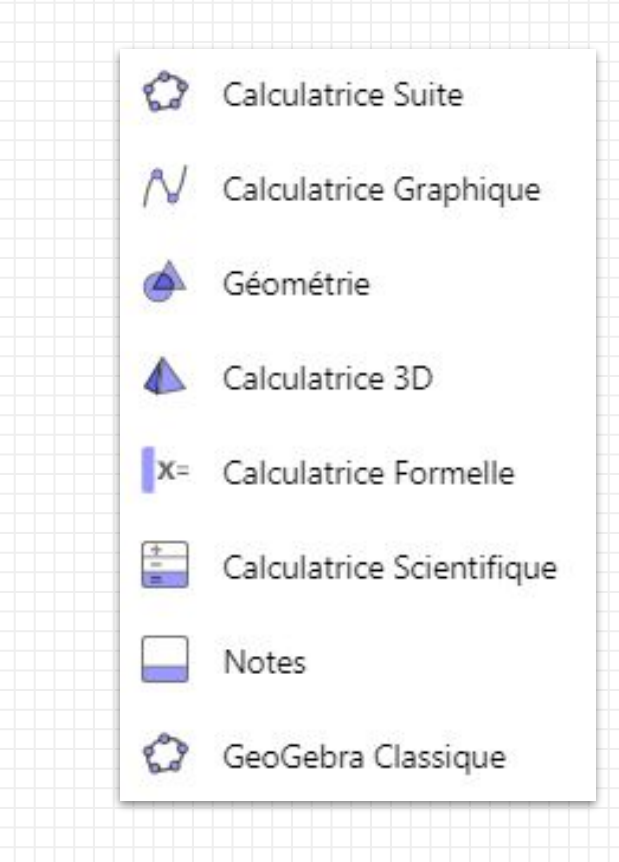

| Applications/ concepts       | + -          | N         | A         | C     |    | X=       | S         |
|------------------------------|--------------|-----------|-----------|-------|----|----------|-----------|
|                              | Scientifique | Graphique | Geometrie | Suite | 3D | Formelle | Classique |
| Calculs numériques           | ~            | *         | ~         | ~     | ~  | ~        | ~         |
| Opérations sur les fonctions | ~            | ~         | ~         | ~     | ~  | ~        | ~         |
| Opérations sur les fractions | ~            | *         | ~         | ~     | ~  | ~        | ~         |
| Graphiques                   |              | *         | ~         | ~     | ~  | ~        | ~         |
| Curseurs                     |              | *         | ~         | ~     | ~  | ~        | ~         |
| Vecteurs et matrices         |              | *         | ~         | ~     | ~  | ~        | ~         |
| Table de valeurs             |              | *         |           | ~     |    | ~        | ~         |
| Constructions géométriques   |              |           | ~         | ~     | ~  | ~        | ~         |
| Graphique 3D                 |              |           |           | ~     | ~  |          | ~         |
| Calculs de probabilités      |              |           |           |       |    |          | ~         |
| Calculs symboliques          | -            |           |           | ~     | ~  | ~        | ~         |
| Dérivées et intégrales       |              |           |           | ~     | ~  | ~        | ~         |
| Résolution d'équations       |              |           |           | ~     | ~  | ~        | ~         |
| Tableur                      |              |           |           |       |    |          | ~         |

\* À venir bientôt

## **Activités et livrets**

Le livret est un recueil d'activités.

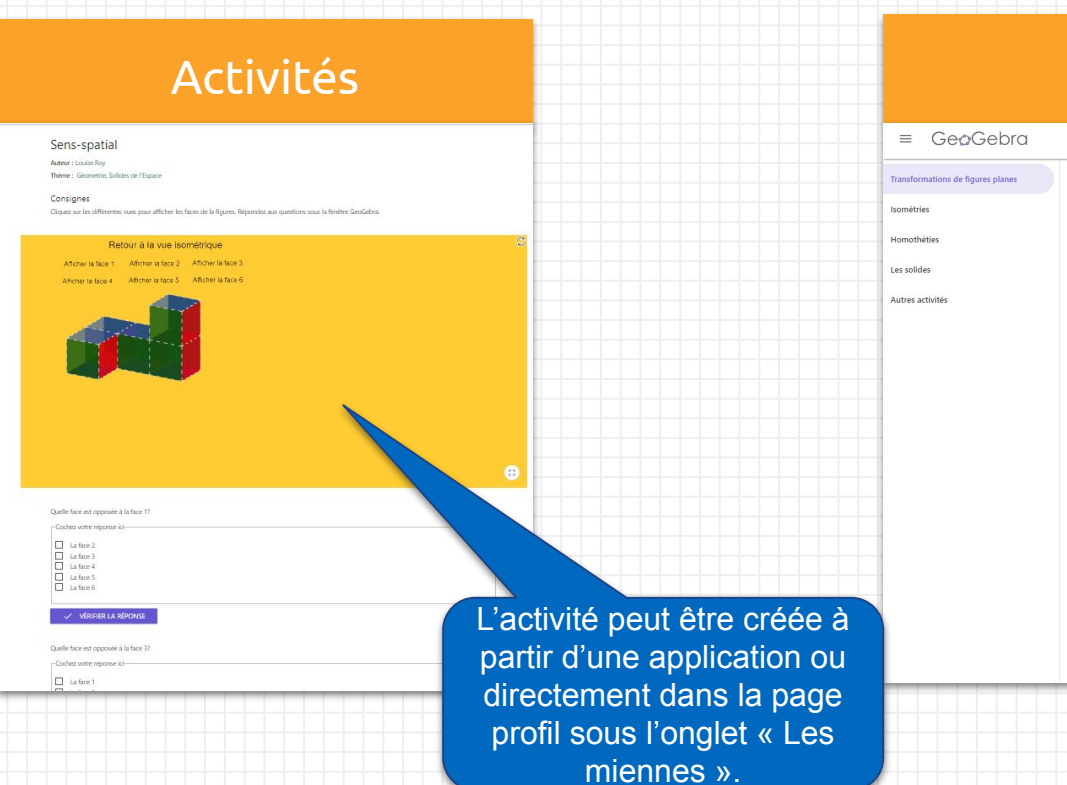

#### Livrets

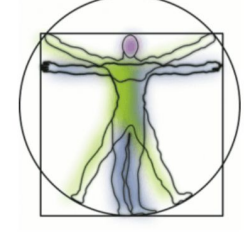

Table des matières

Isométries Document à imprimer La réflexion Activité 1 Activité 1 Activité 1 Activité 2 La rotation Activité 1 Activité 1 Activité 1

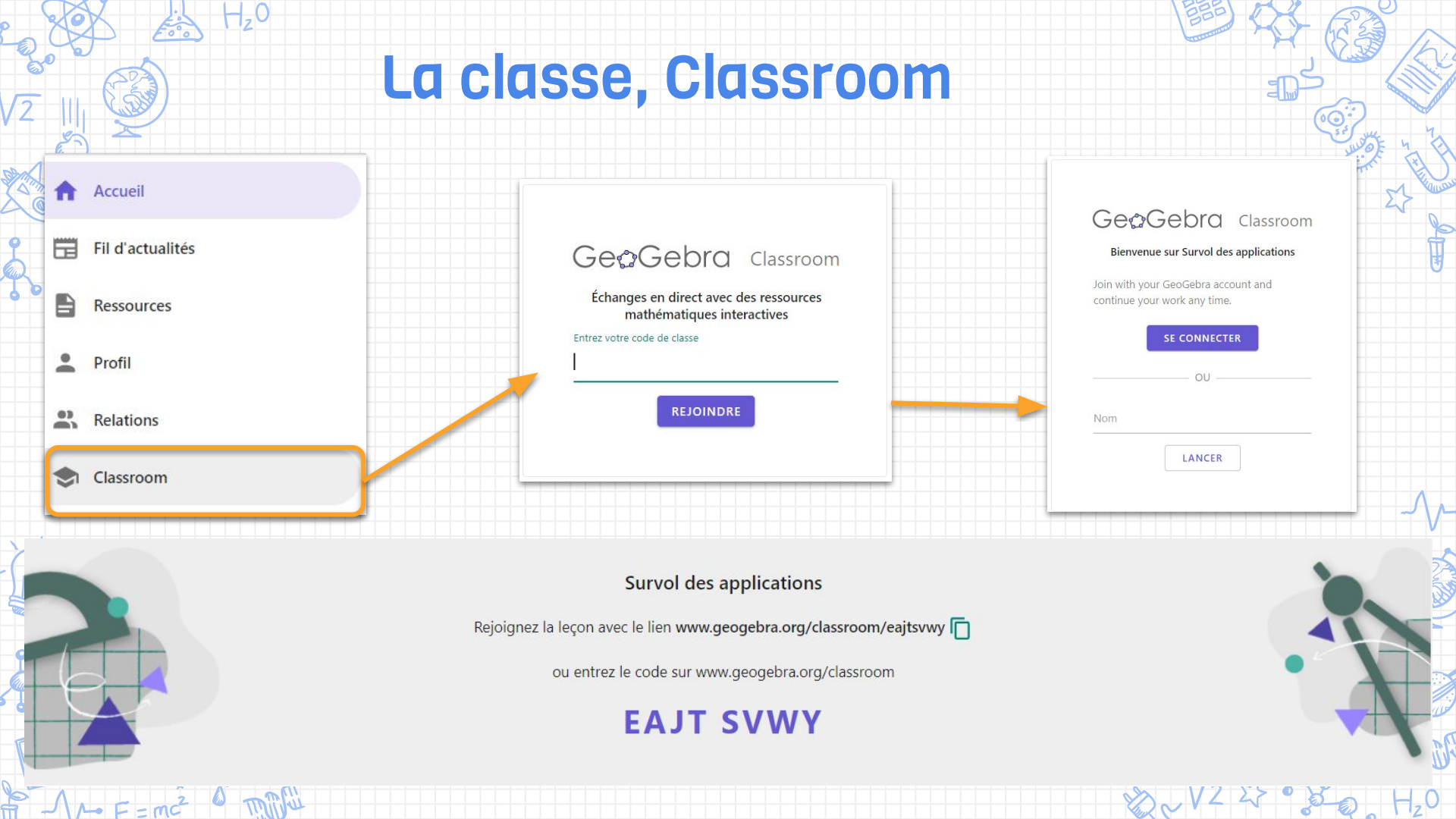

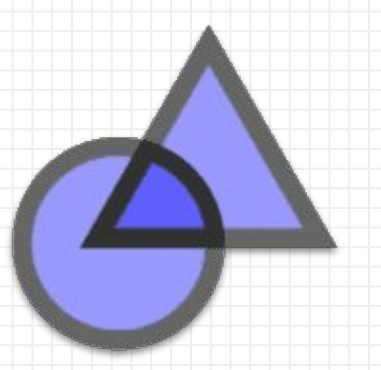

# L'application Géométrie

Donner l'occasion aux élèves de créer

 $\equiv$  GeoGebra Calculatrice Suite

\land Géométrie 👻

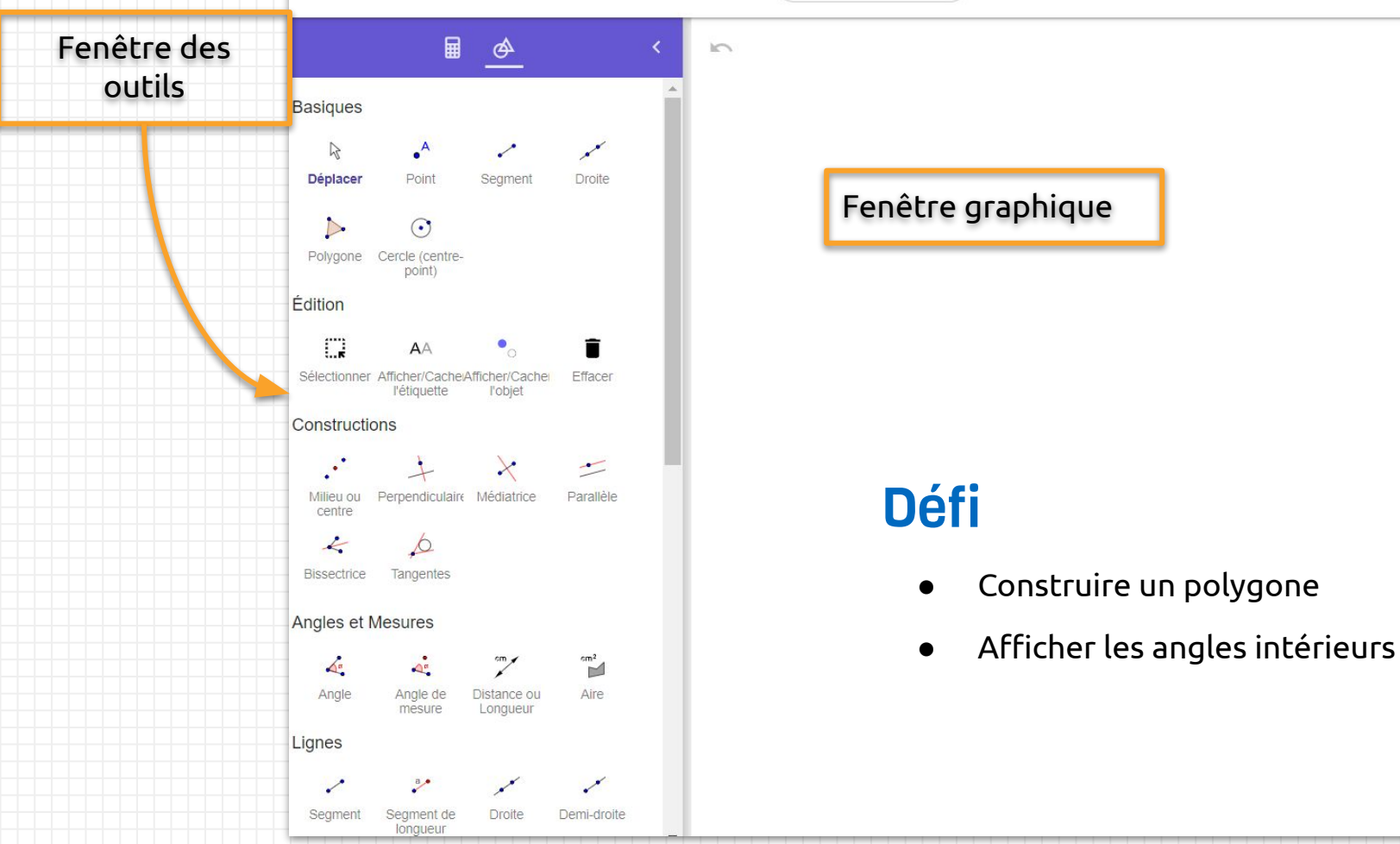

## **Exemple d'une construction**

H,0

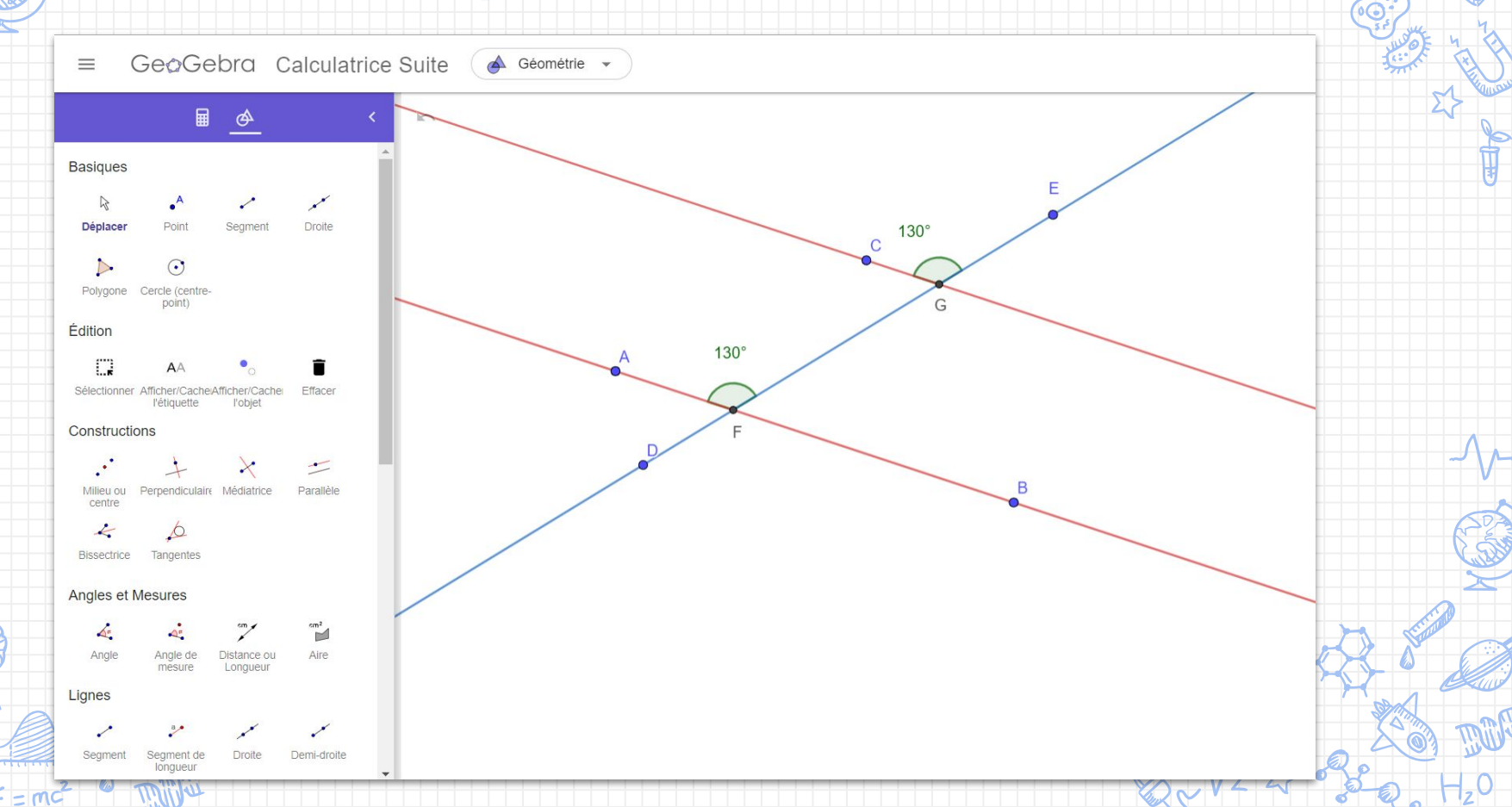

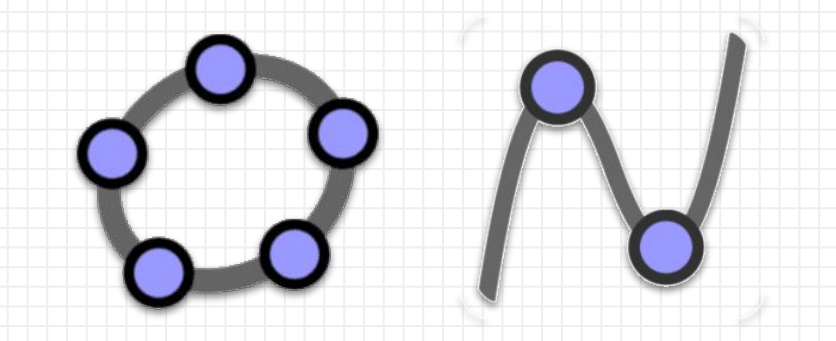

## L'application Calculatrice graphique (Restreinte et Suite)

Résoudre des tâches complexes par la construction de fonctions et de relations

### **Fenêtre Algèbre**

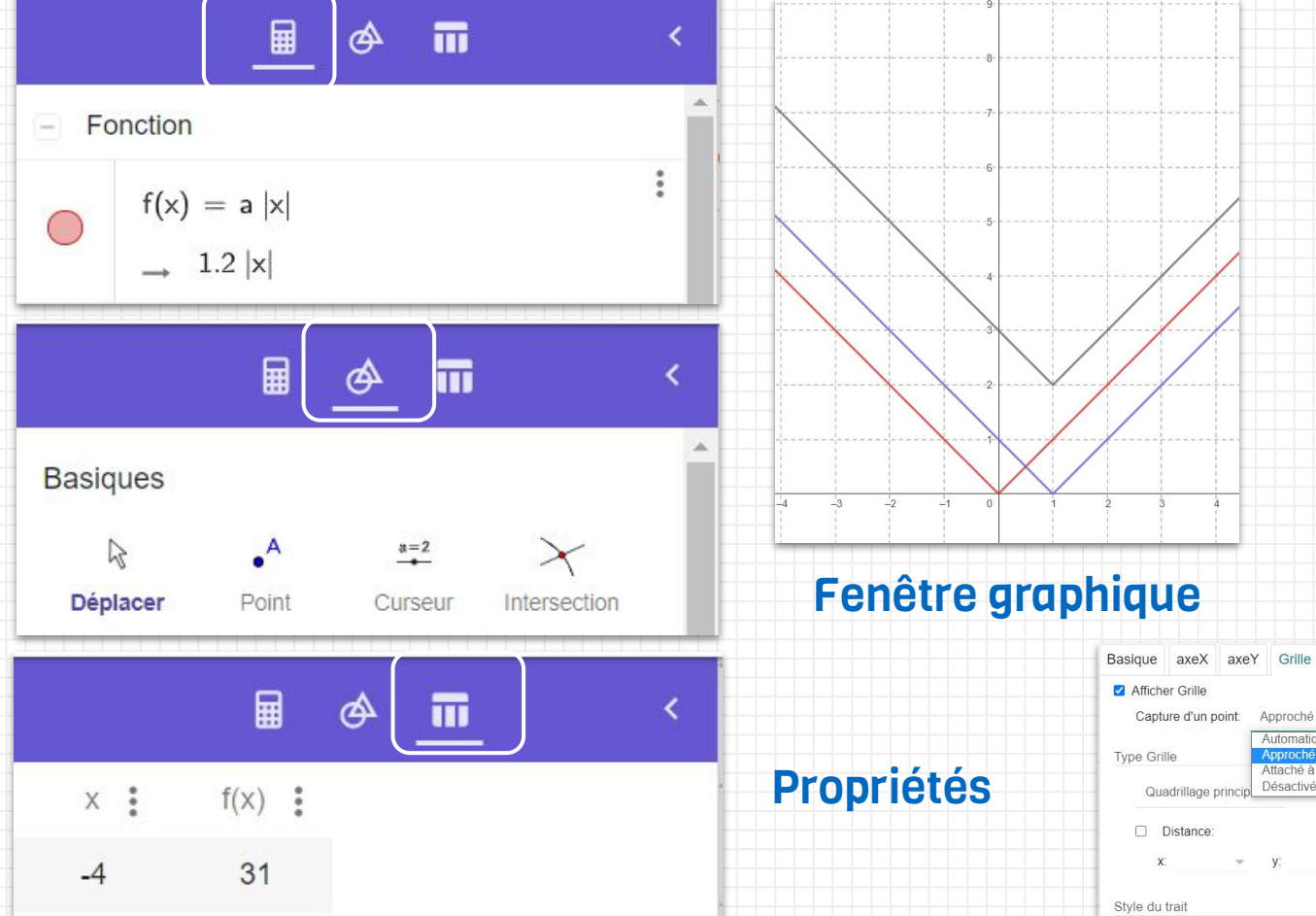

**Fenêtre Outils** 

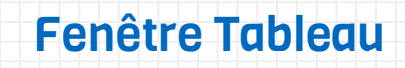

-3

17

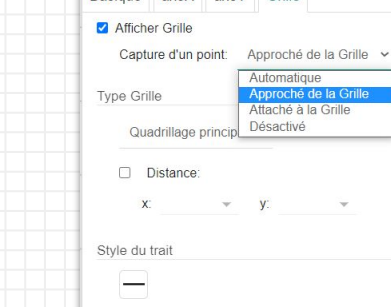

Gras Couleur:

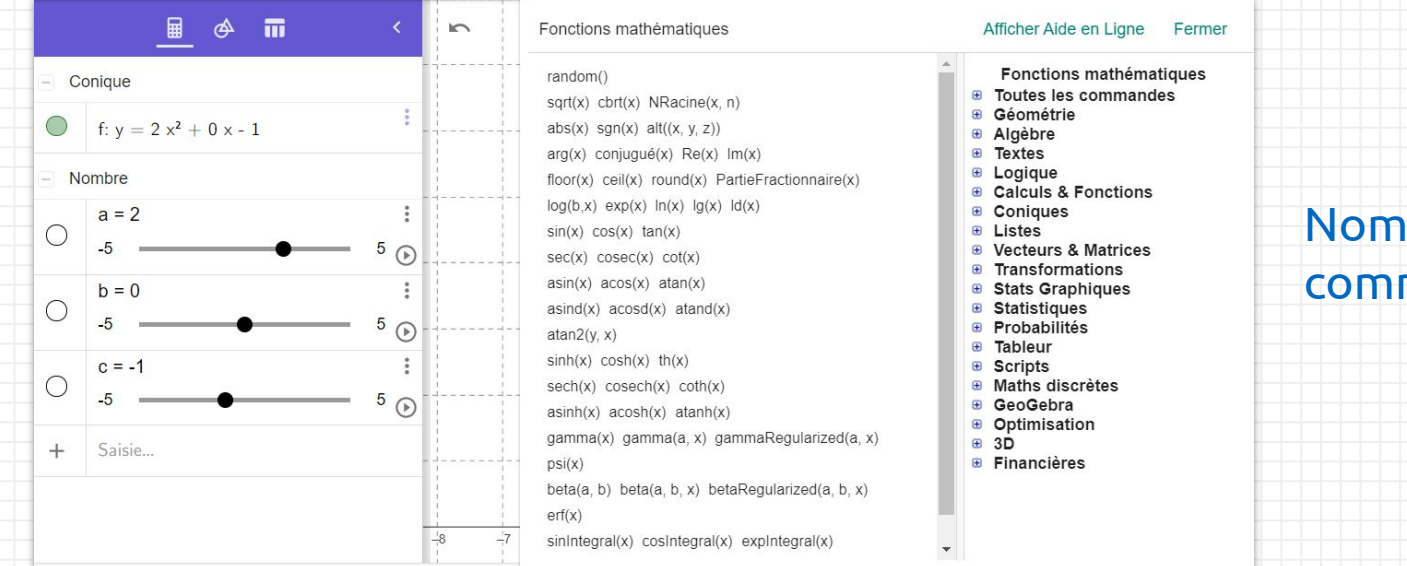

### Nombreuses commandes et fonctions

### **Quatre claviers**

| 123                     | f(x) Al | BC #& | 7 |   |      |   |   | ••• |
|-------------------------|---------|-------|---|---|------|---|---|-----|
| x                       | у       | z     | π | 7 | 8    | 9 | × | ÷   |
| <b>111</b> <sup>2</sup> | "       | √:::  | е | 4 | 5    | 6 | + | -   |
| <                       | >       | ≤     | ≥ | 1 | 2    | 3 | = | ×   |
| (                       | )       |       | , | 0 | 1200 | < | > | 4   |

## Défi

• Créer algébriquement une fonction

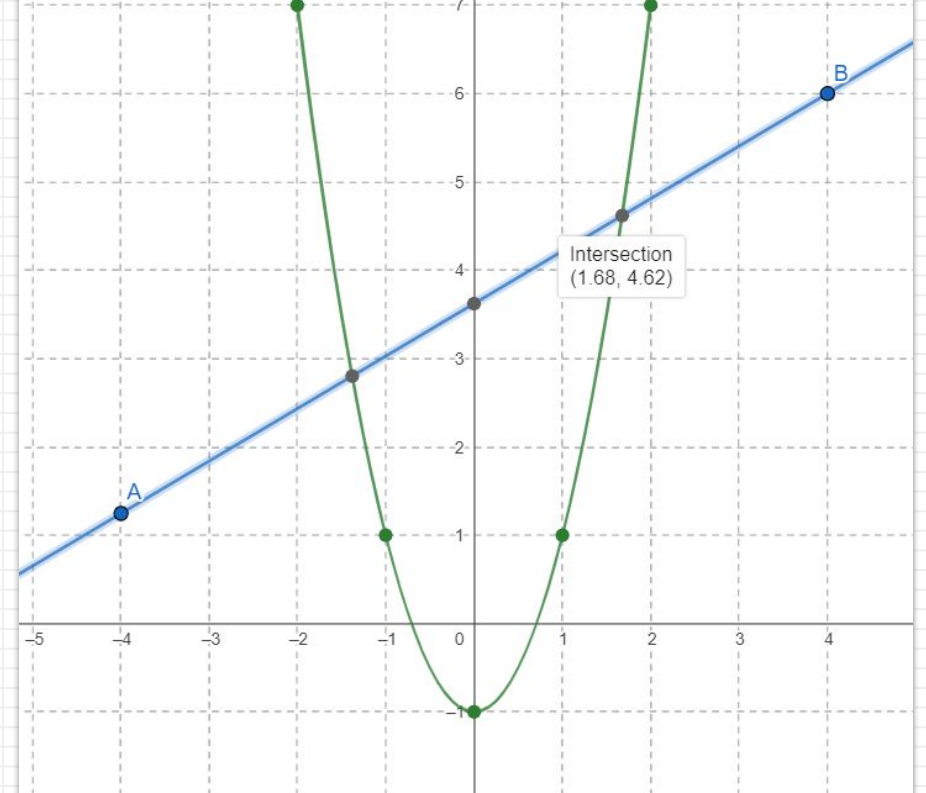

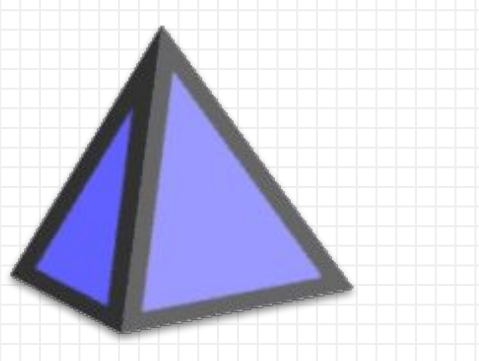

# L'application calculatrice 3D

Pour travailler en trois dimensions

## Un environnement à trois dimensions

- Les axes
- Le plan
- Les vues
- Les déplacements d'un point

| Solides                          |                          |                |                         |                          |
|----------------------------------|--------------------------|----------------|-------------------------|--------------------------|
|                                  |                          | 4              | <b>D</b>                | $\odot$                  |
| Pyramide                         | Prisme                   | Tétraèdre      | Cube                    | Sphère<br>(centre-point) |
| $\odot$                          |                          |                | t_                      |                          |
| Sphère<br>(centre-rayon)         | Cône                     | Cylindre       | Extrusion<br>Pyramide   | Extrusion<br>Prisme      |
| A                                | <b>E</b>                 |                |                         |                          |
| Patron                           | Surface de<br>Révolution |                |                         |                          |
| Plans                            |                          |                |                         |                          |
| -                                | -                        | *              |                         |                          |
| Plan passant<br>par trois points | Plan                     | Plan parallèle | Plan<br>perpendiculaire |                          |

## **Construction d'un cube et son développement**

- Les sommets
- Les mesures
- Le patron
- La couleur et le style
- L'exportation en fichier image et en fichier STL

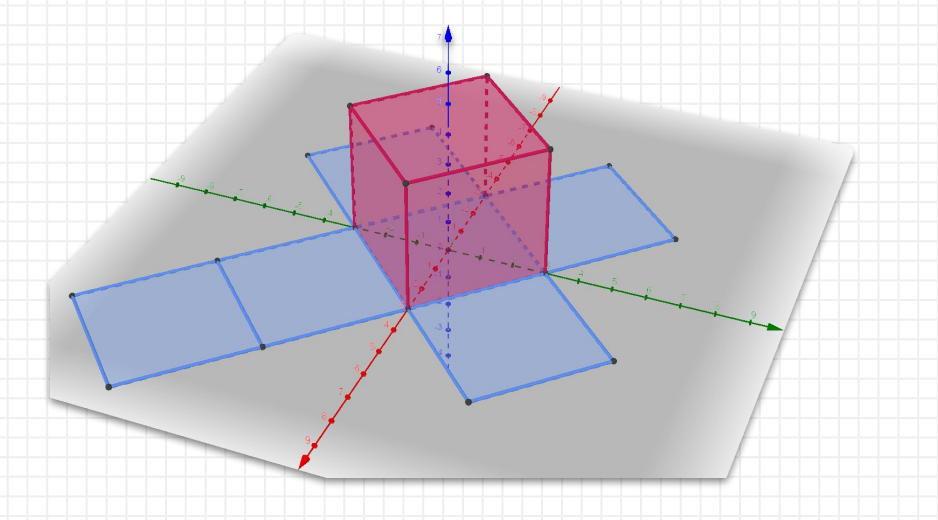

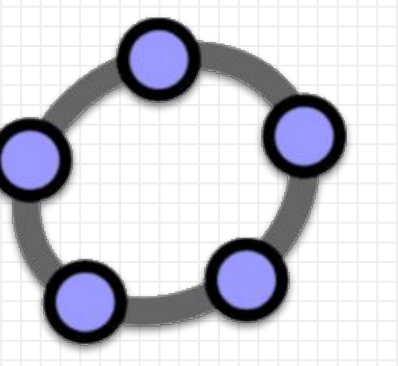

# L'application Classique

Pour combiner les applications et travailler les statistiques

## **GeoGebra Classique**

- L'application la plus complète
- Plusieurs fenêtres disponibles dont la fenêtre algèbre, un champ de saisie, le tableur, deux fenêtres graphiques et une fenêtre 3D
- Barre d'outils configurable
- Version généralement installée sur les ordinateurs (version 5 ou version 6)
- Application intégrée dans plusieurs logiciels

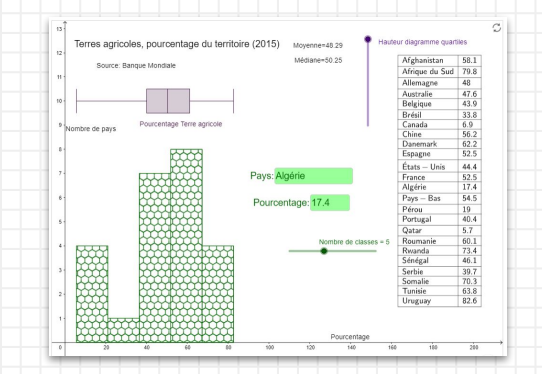

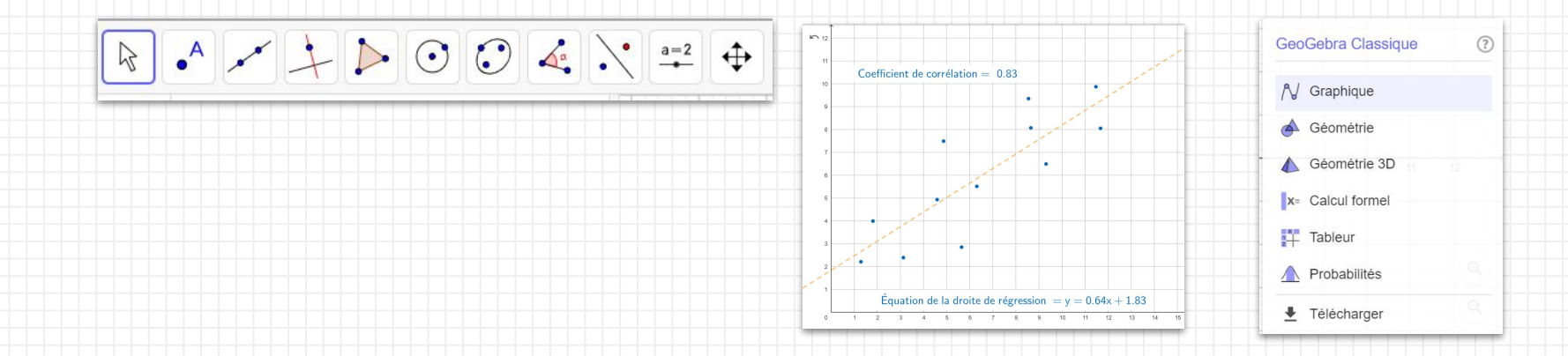

## Le tableur pour des statistiques

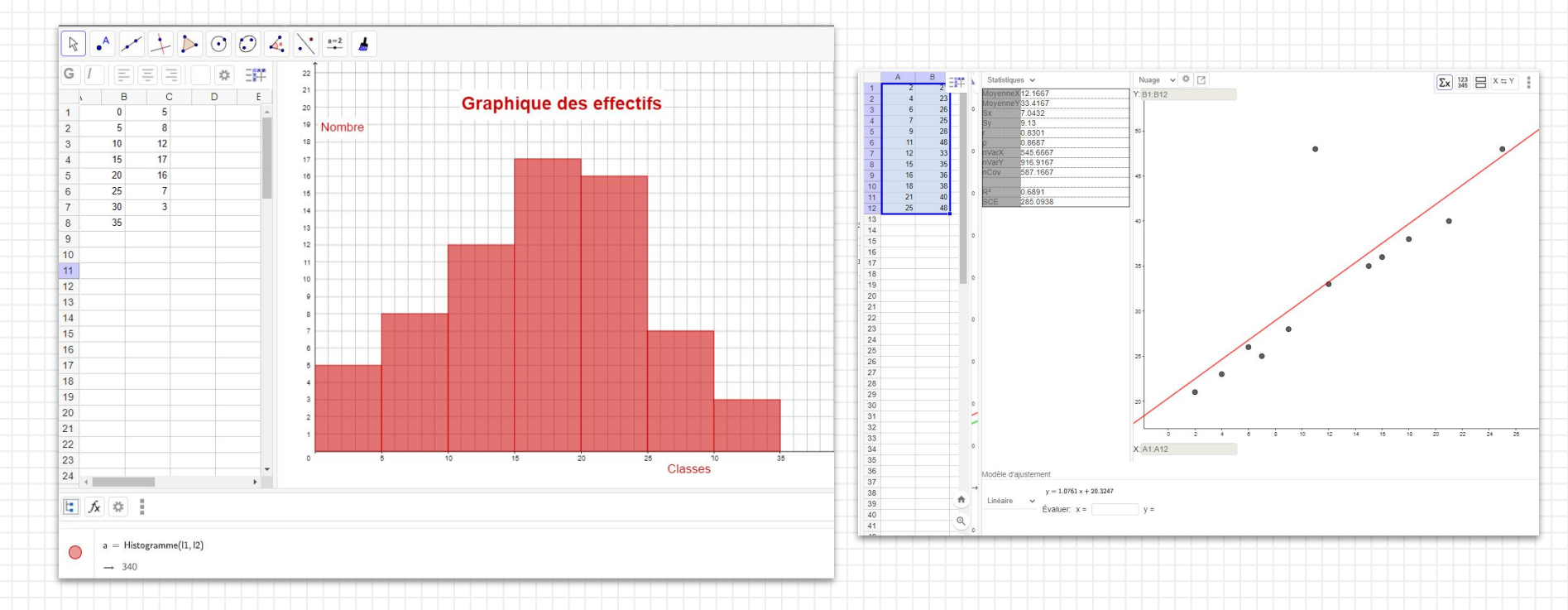

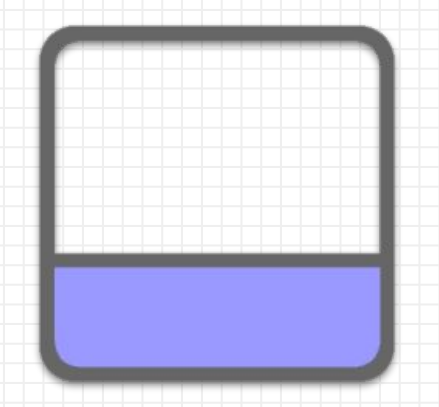

# L'application Notes

Un tableau blanc interactif pour les démonstrations

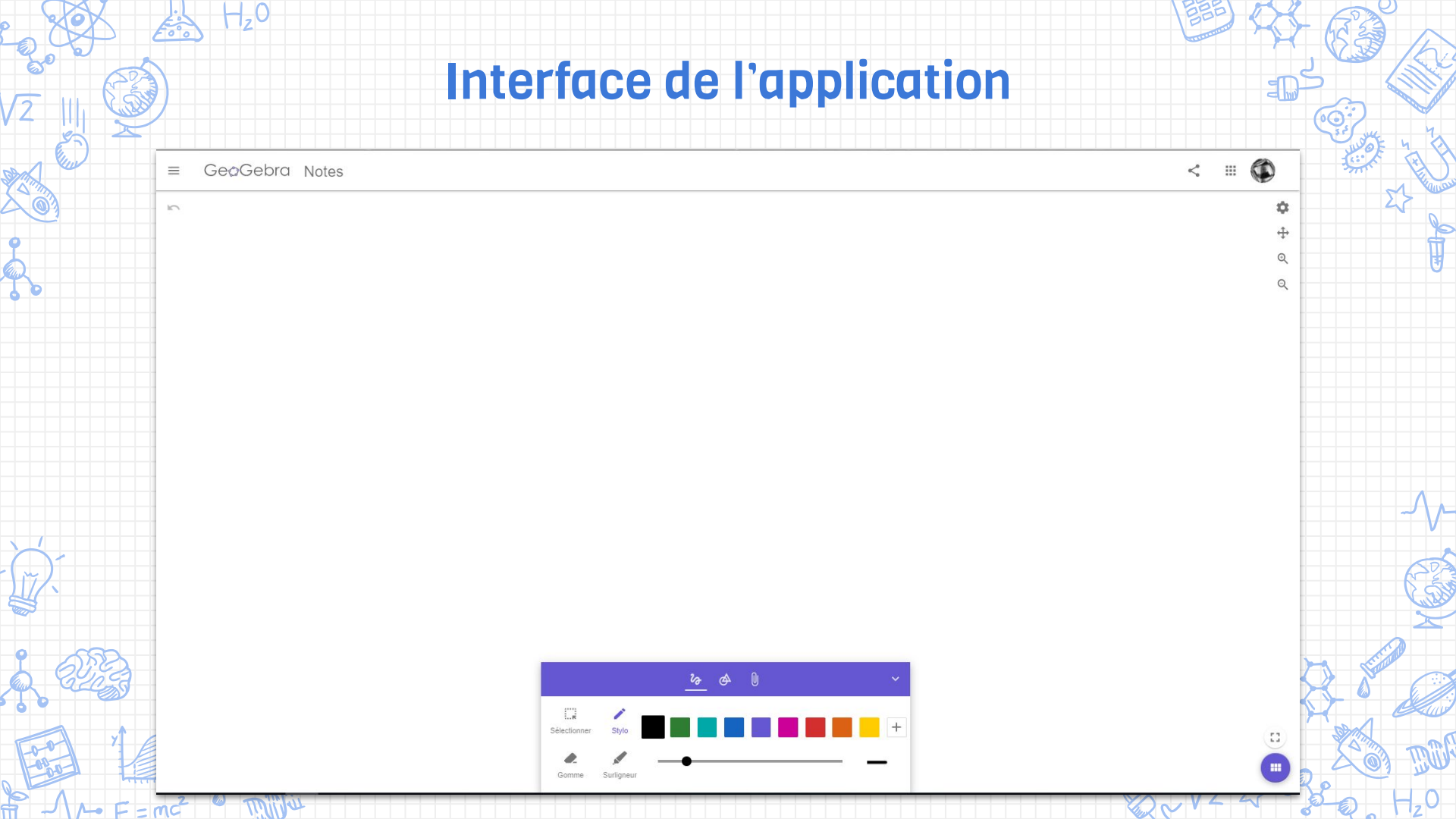

### Fenêtre Stylo

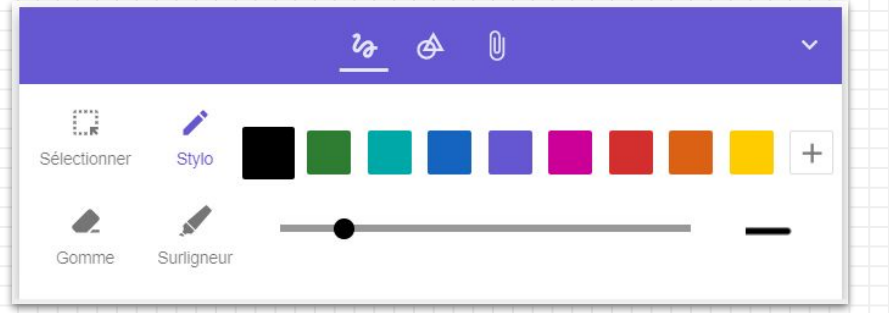

|           | S     | e 🔶 (       | D                   |                  | ~ |
|-----------|-------|-------------|---------------------|------------------|---|
| Rectangle | Carré | O<br>Cercle | <i>O</i><br>Ellipse | <b>Pentagone</b> |   |
|           |       | <br>Droite  | Masque              |                  |   |

#### U 20 ⊘ ゴ Π N X= π X Texte Tableau Équation Graphique Calcul formel Graspable Math \* 0 Ļ PDF Web Image Caméra Video Audio PDF

**Fenêtre Outils** 

### Fenêtre Média

# Préparation d'activités pour les élèves

Tâches plus ou moins guidées ou défis à réaliser

## Création d'une activité

- Ouvrir <u>GeoGebra.org</u> et se connecter
- Ouvrir sa page de profil
- Cliquer sur le bouton Créer
- Sélectionner Activité
- Donner un titre

-1,0

• Configurer et sauvegarder

| Ð        | Dossier    |                  |                      |
|----------|------------|------------------|----------------------|
| 9        | Activité   | :                |                      |
|          | Livret     | Créer une nouvel | le activité GeoGebra |
| <u>+</u> | Téléverser |                  | Téreste e édensione  |

| Partagée | ~ |
|----------|---|
| Publique |   |
| Partagée |   |
| Privée   |   |

|    |                                                                                           | Dalina                                                |
|----|-------------------------------------------------------------------------------------------|-------------------------------------------------------|
|    | Titre                                                                                     |                                                       |
|    | Imbriquer                                                                                 | Configuration de l'Activité ╬                         |
|    | GeoGebra Illustration                                                                     | Aperçu Illustration                                   |
| •  | Notes Fichier PDF                                                                         | 6.0                                                   |
|    | Question Web                                                                              | Modifier Tillustration Utiliser paramètres par défaut |
| N  | Sauvegarder et Fermer Annuler                                                             | Lescoption (estowe)                                   |
| 22 | Pour régler la visibilité à "Publique" : sauvegarder, cliquer sur : et choisir "Publier". | Tranche d'àges                                        |
|    | a un post public.                                                                         | Age: 3 - 19+<br>Langue Prench / Français              |
|    | • F = mc <sup>2</sup> @ millet                                                            | ₩~V2 Σ • 3 0 Hz0                                      |

+ CRÉER

0

Sauvegarder

## Les questions

#### Deux types de questions

- Ouverte
- Choix multiples (QCM)
- Édition de texte et éditeurs d'équations pour l'énoncé de la question et pour les choix de réponses
- Question ouverte, on peut proposer une réponse afin que l'élève se corrige

| s varier le paramètre <b>a</b> . Qu'arrive-t-il si la valeur de <b>a</b> devient <b>inférieure à 0</b> ? | Placez le paramètre <i>a</i> à 1 et les paramètres <i>b</i> et <i>c</i> à 0. Quelles sont les coordonnées du sommet?<br>Cochez votre réponse ici |
|----------------------------------------------------------------------------------------------------|----------------------------------------------------------------------------------------------------|
| votre réponse ici                                                                                        | (1, 0)<br>(0, 0)<br>(-1,0)                                                                                                    |
|                                                                                                    | ✓ VÉRIFIER LA RÉPONSE                                                                                                    |

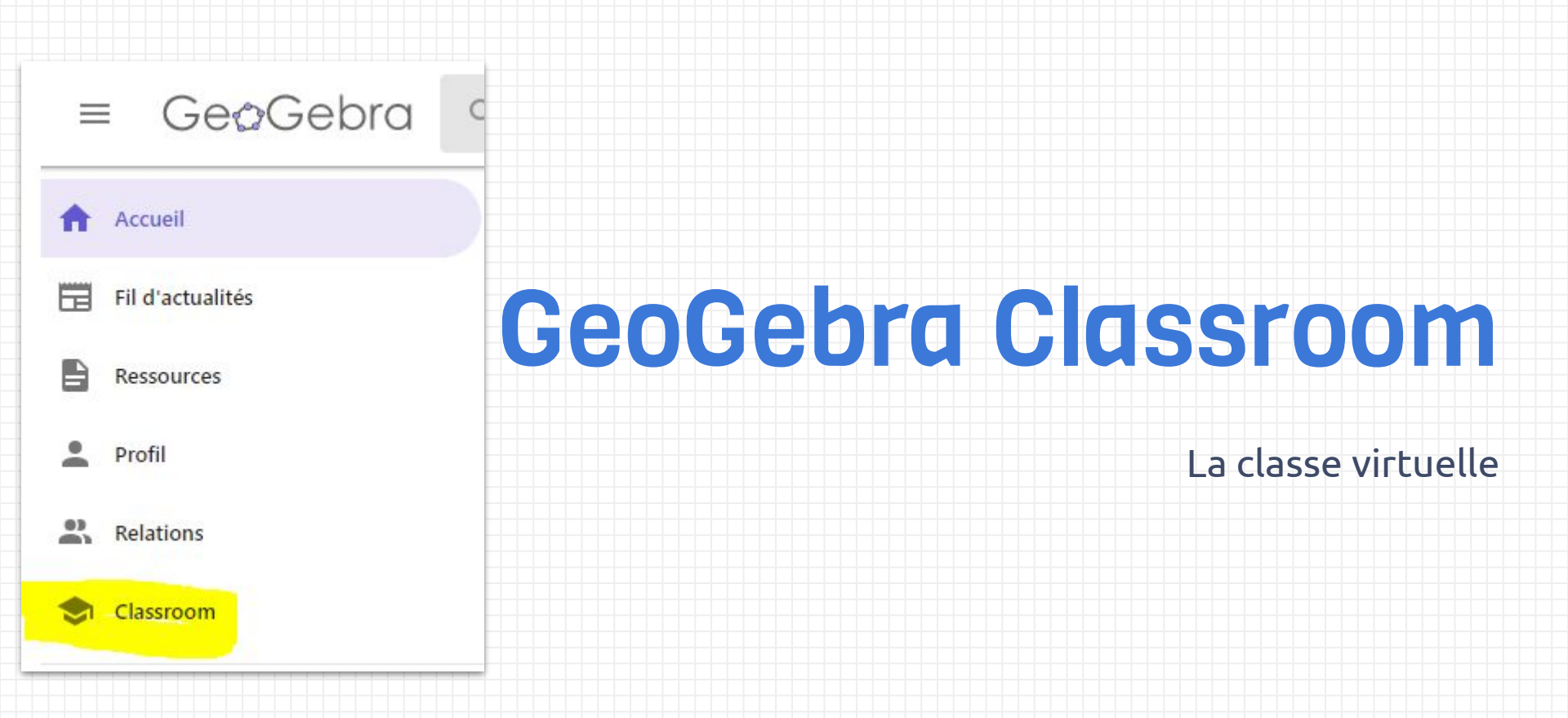

## **Créer une classe**

- À partir d'une<u>activité</u>
- À partir d'un livret
- Partage avec les élèves
  - Par lien
  - Par code

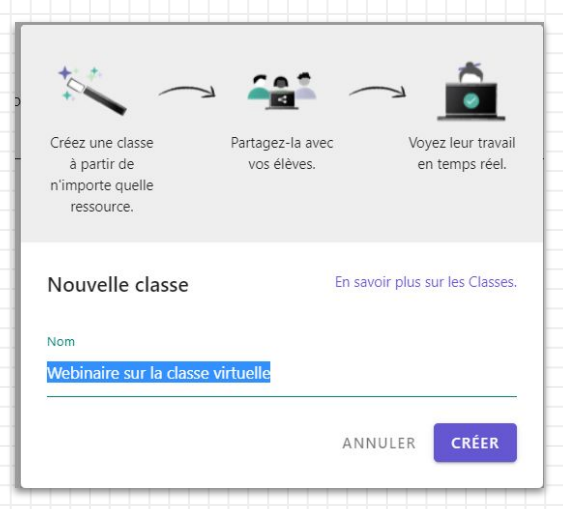

CRÉER UNE CLASSE

:

## La classe vue de l'enseignant

A

B

### • Vue de l'ensemble des tâches

- Affichage du nombre d'élèves ayant chaque tâche
- Pause et anonymiser

#### PAUSE ANONYMISER

- Vue des fenêtres graphiques pour chaque élève
  - Manipulation des objets dans une fenêtre sans que cela ne soit enregistré
  - Visualisation du travail des élèves en direct

#### • Résultats des réponses aux questions

- Modification des réponses en temps réel
- Affichage des statistiques
- Affichage des noms par réponse
- Réponses des questions ouvertes

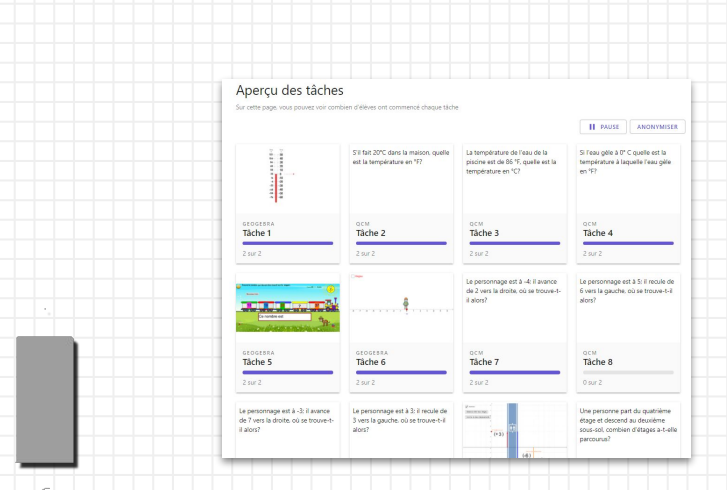

6 élève(s) dans la classe

GEOGEBRA

Tâche 1

4 sur 6

jean

Louise

## Ressources

- Autoformations sur Campus RÉCIT: <u>GeoGebra 1</u> et <u>GeoGebra 2</u>
- <u>Tutoriels</u>
- Présentation de GeoGebra.org
- <u>L'édition avec GeoGebra</u>
- Pour les élèves : construction de figures avec l'application Classique
- MAT-2102 (Isométrie et homothétie)
- <u>Troisième secondaire</u>
- <u>Virage numérique au CCR</u> (solides deuxième secondaire et relations entre

quantités quatrième secondaire)

# L'équipe du RÉCIT MST est disponible les mercredis matins de 9 h à 11 h 30.

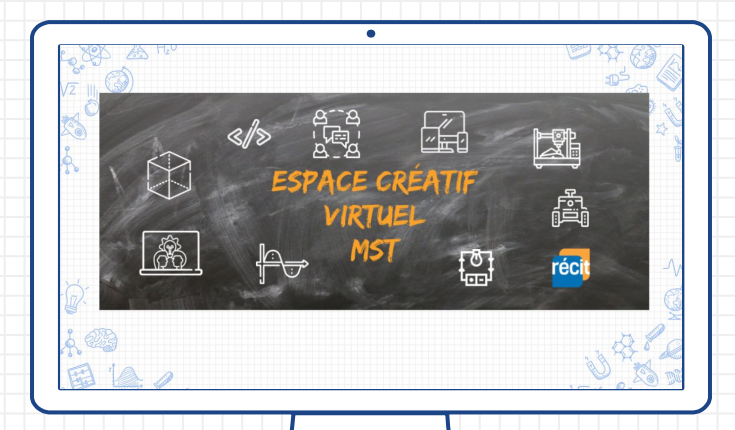

Lien vers notre salle de vidéoconférence :

http://recitmst.qc.ca/ecv-zoom

# Badges « Découverte » et « Appropriation »

- Créer compte gratuit sur <u>Campus</u> <u>RÉCIT;</u>
  - Valider le courriel, se connecter;
- Cliquer sur ce lien :
  - Obtenir le badge « Découverte GeoGebra -1 » pour naviguer dans la section;
  - Obtenir le badge « Découverte <u>GeoGebra -2 »</u> et déposer une activité réalisée avec GeoGebra.

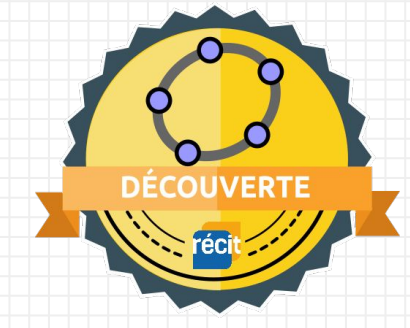

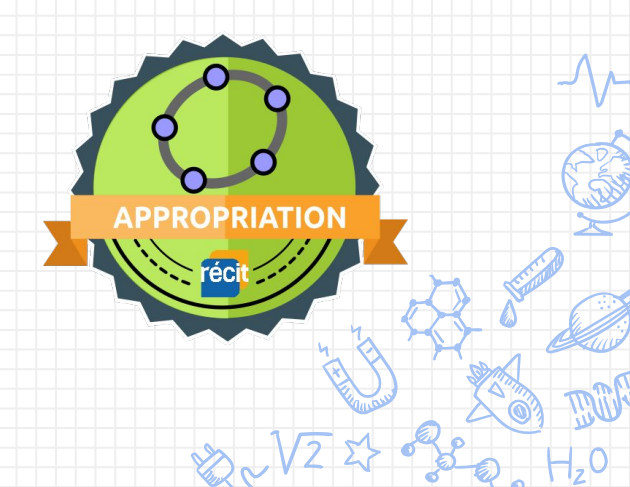

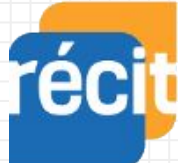

Service national DOMAINE DE LA MATHÉMATIQUE, DE LA SCIENCE ET TECHNOLOGIE

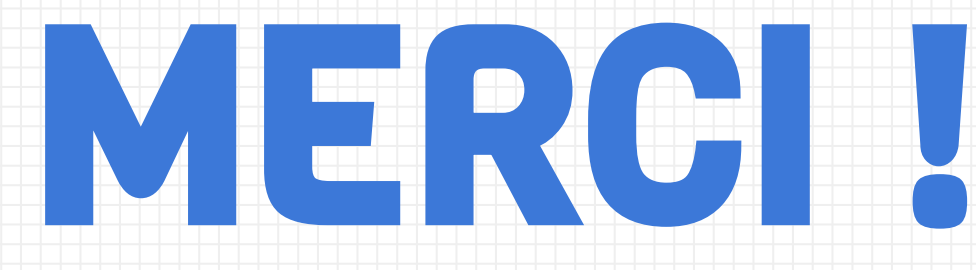

# Questions?

# Sonya.Fiset@recitmst.qc.ca

equipe@recitmst.qc.ca

- Page Facebook
- <u>Twitter</u>
- Chaîne YouTube

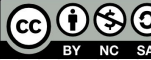

Ces formations du RÉCIT sont mises à disposition, sauf exception, selon les termes de la licence <u>Licence Creative</u> Commons Attribution - Pas d'Utilisation Commerciale - Partage dans les Mêmes Conditions 4.0 International.

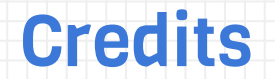

Special thanks to all the people who made and released these awesome resources for free:

- Presentation template by <u>SlidesCarnival</u>
- × Photographs by <u>Unsplash</u>

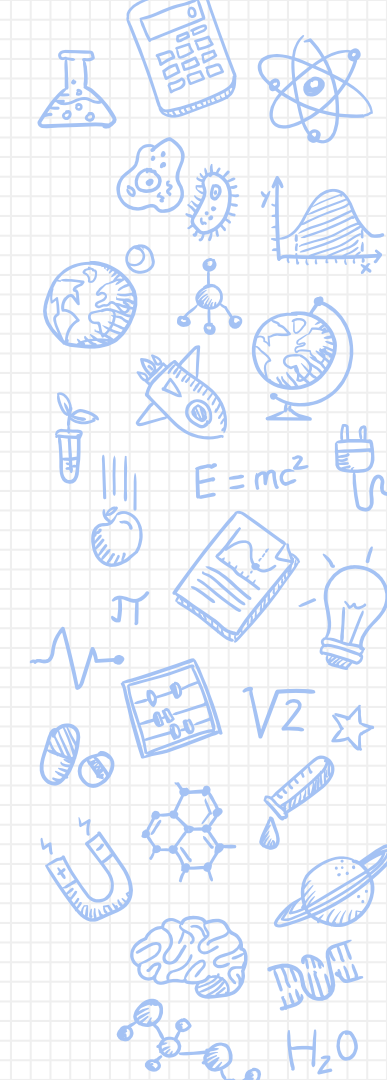